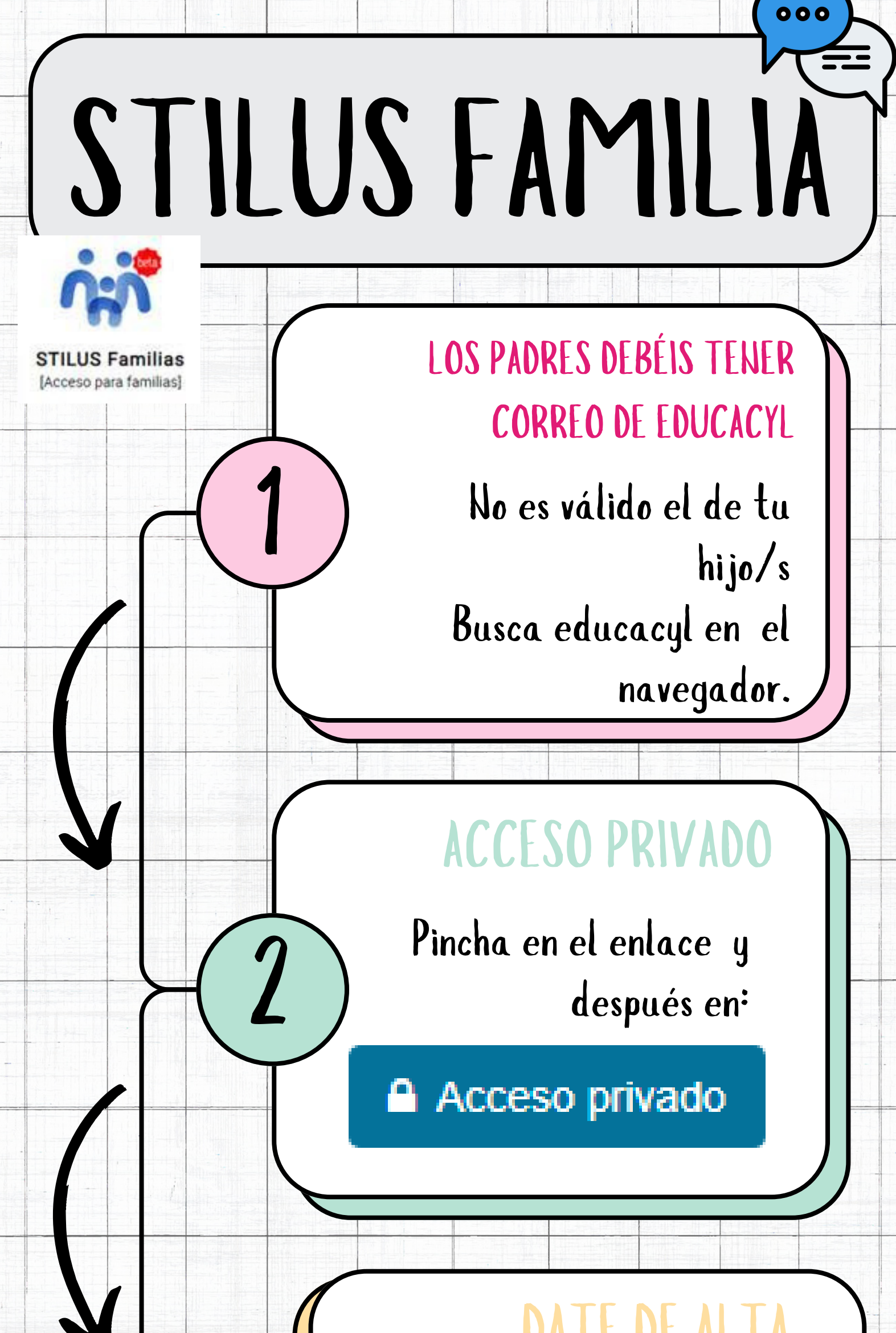

## 

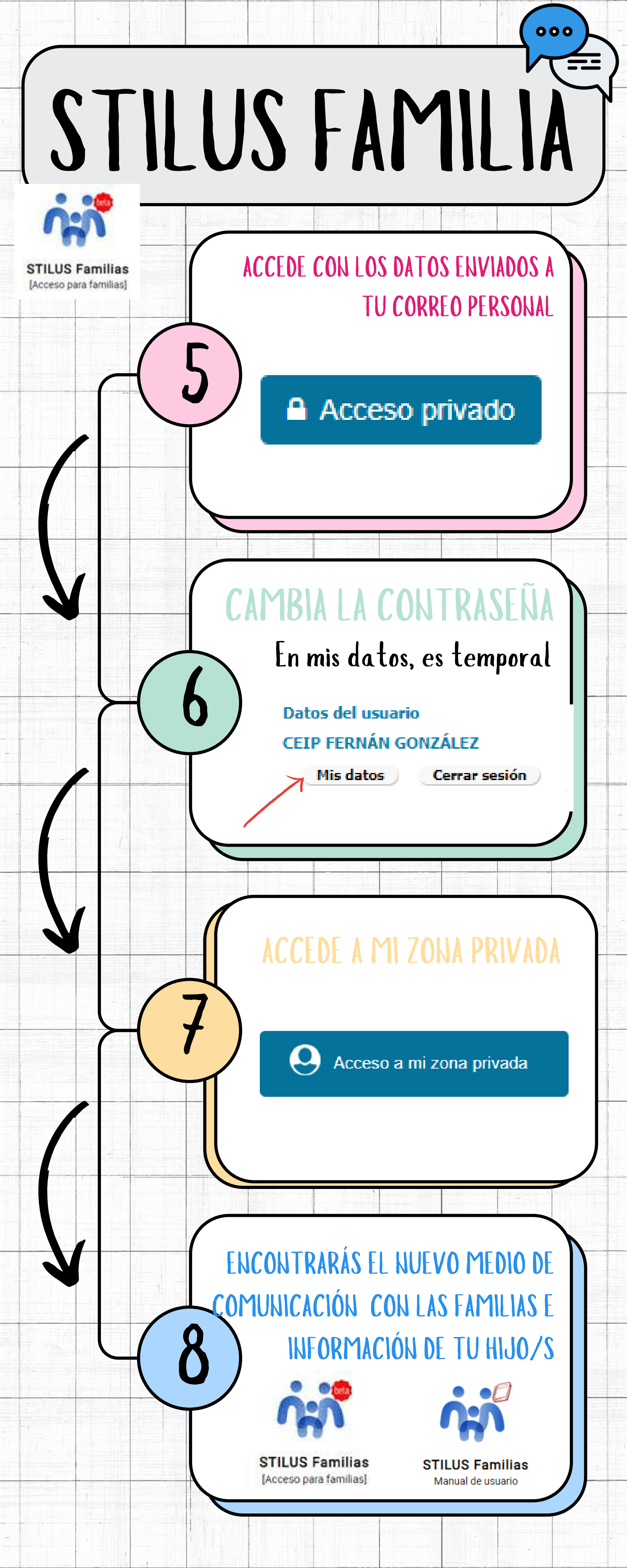

## ¿CÓMO FUNCIONA?

STILUS Familias [Acceso para familias]

g

PODRÁS VER LA INFORMACIÓN DE CADA HIJO/A:

000

Datos del tutor/a y centro Horario

Incidencias y comunicaciones (más detalles en el manual)

## CÓMO ELEGIR EL USUARIO Seleccionando desde el inicio

o cambiando de usuario

Educación Primaria

🗲 CAMBIAR MATRÍCULA

CÓMO PUEDEN LLEGAR

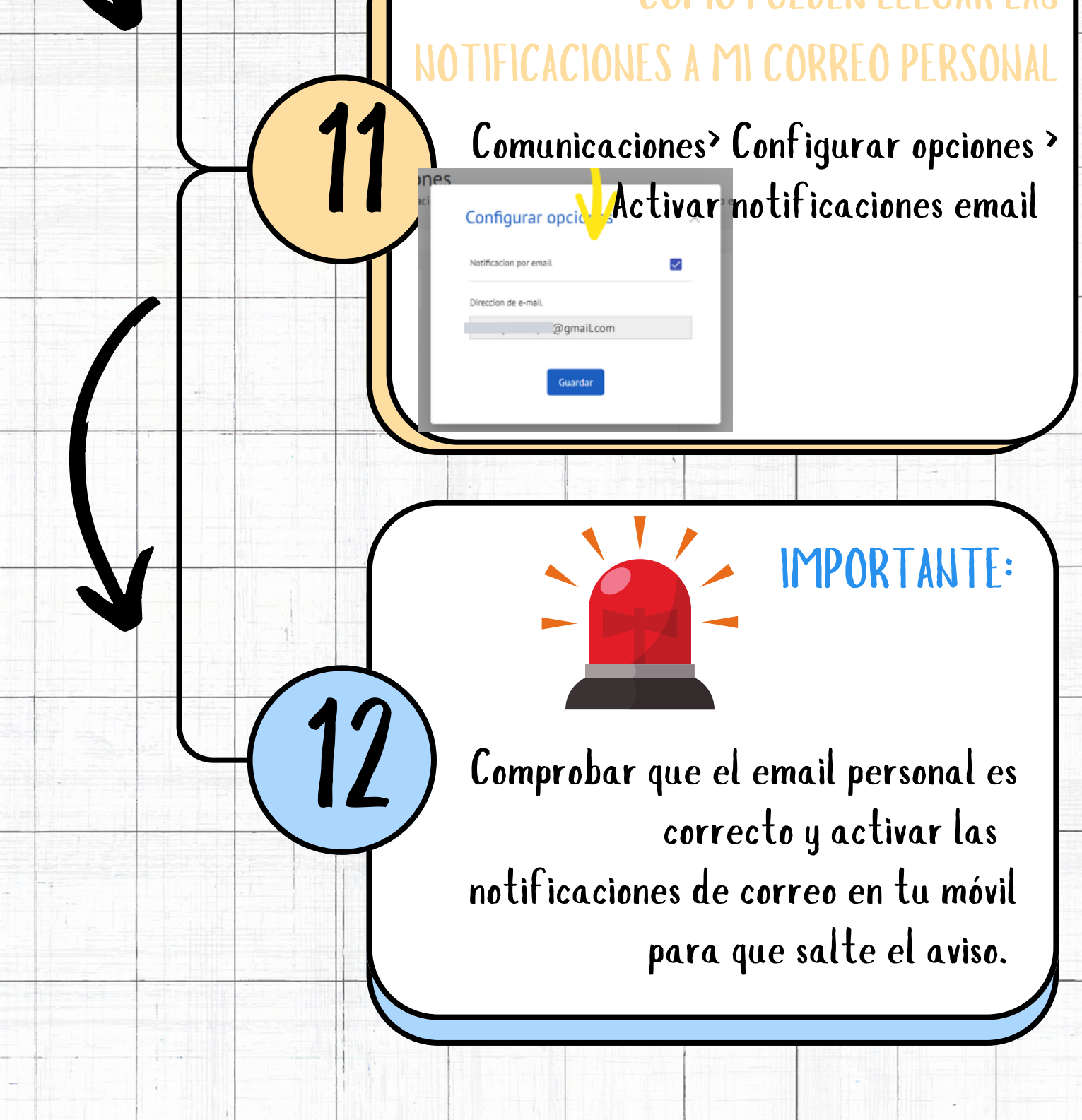